# Sign In and Go to Settings

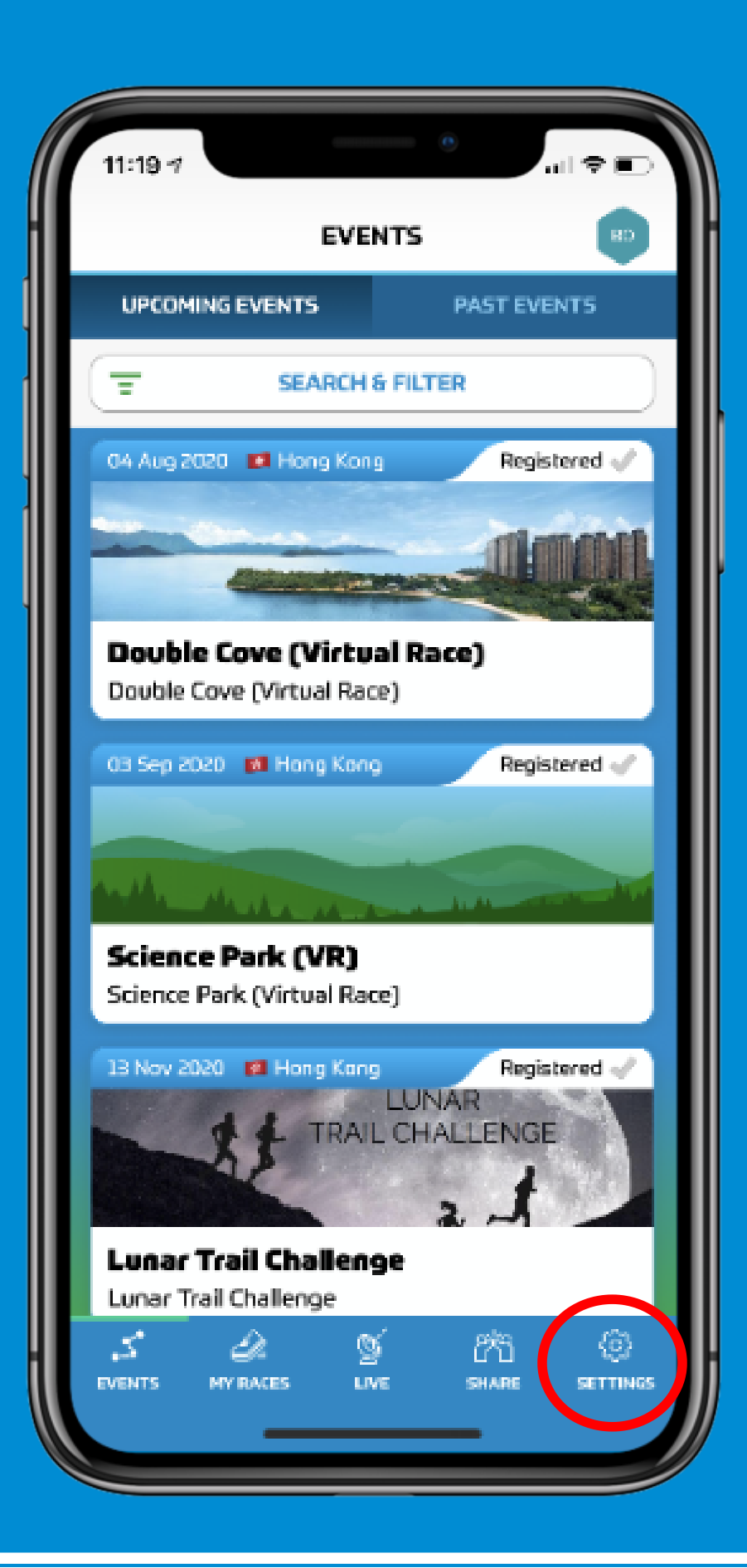

#### Go to User Settings

| 11:19          |                              |
|----------------|------------------------------|
|                | SETTINGS                     |
| 2              | Version 1.0.36 (STAGING)     |
| ٩              | User Settings                |
|                | App Settings                 |
| E              | Legal                        |
| í              | Customer Service             |
|                |                              |
|                |                              |
|                | LOGOFF                       |
| ్లలం<br>Events | MY RACES LIVE SHARE SETTINGS |
|                |                              |

# **Fill All the Information**

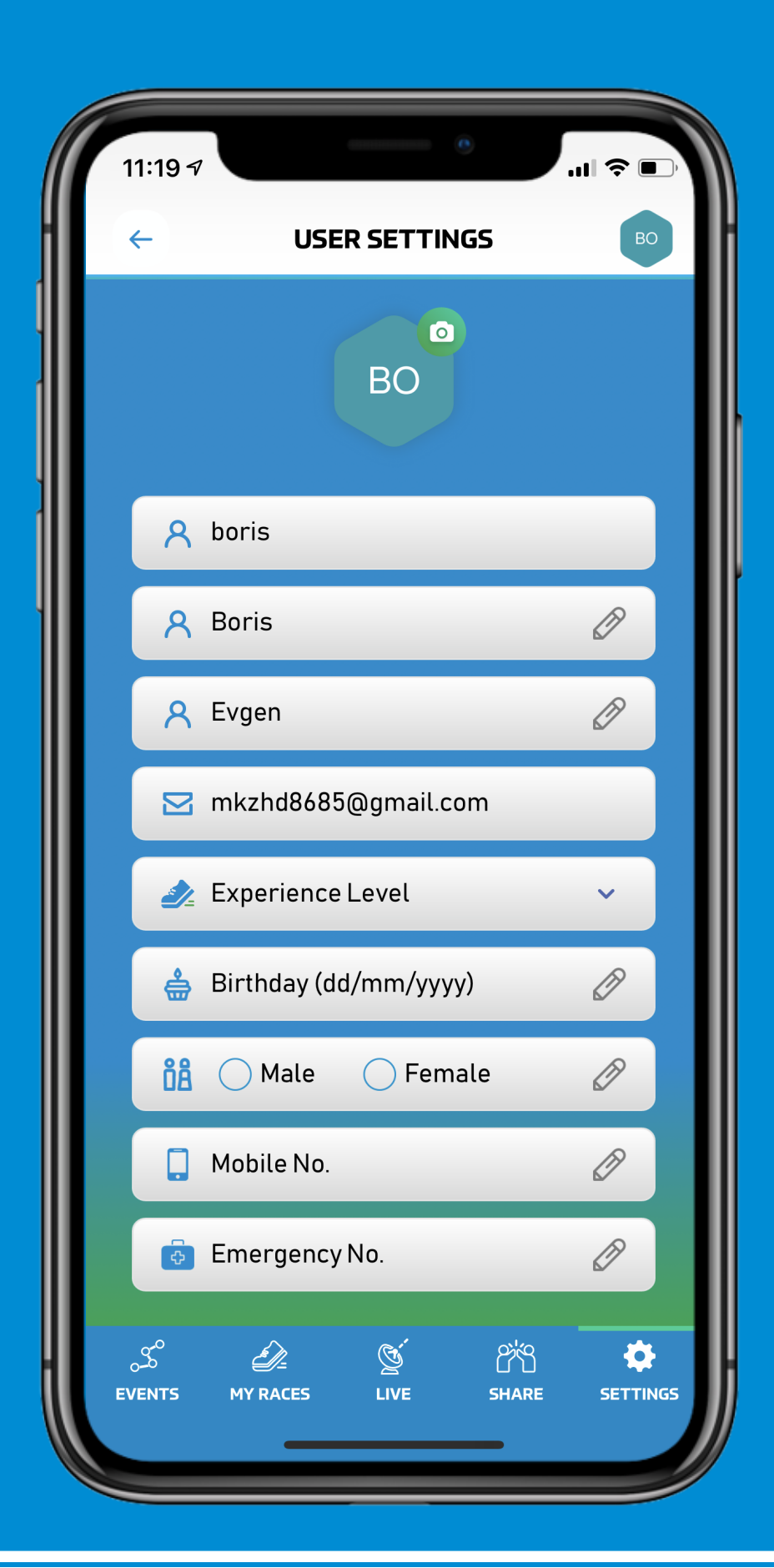

# **Choose Experience Level**

|   | 1:20 7                                      | 奈 ■  |
|---|---------------------------------------------|------|
|   |                                             | JO   |
|   | JO                                          |      |
|   | A johnjohnson                               |      |
|   | <mark>ዶ</mark> John                         | Ø    |
|   | A Johnson                                   | Ø    |
|   | 🖂 lmpllazggvzeyvbvhj@mhzayt                 |      |
|   | 🛃 Advanced                                  | ~    |
| Γ | Birthday (dd/mm/yyyy)                       | Ø    |
| / | Experience Level                            | Done |
|   | Elite<br>Challenger<br>Advanced<br>Beginner |      |

#### **Choose Your Birthday**

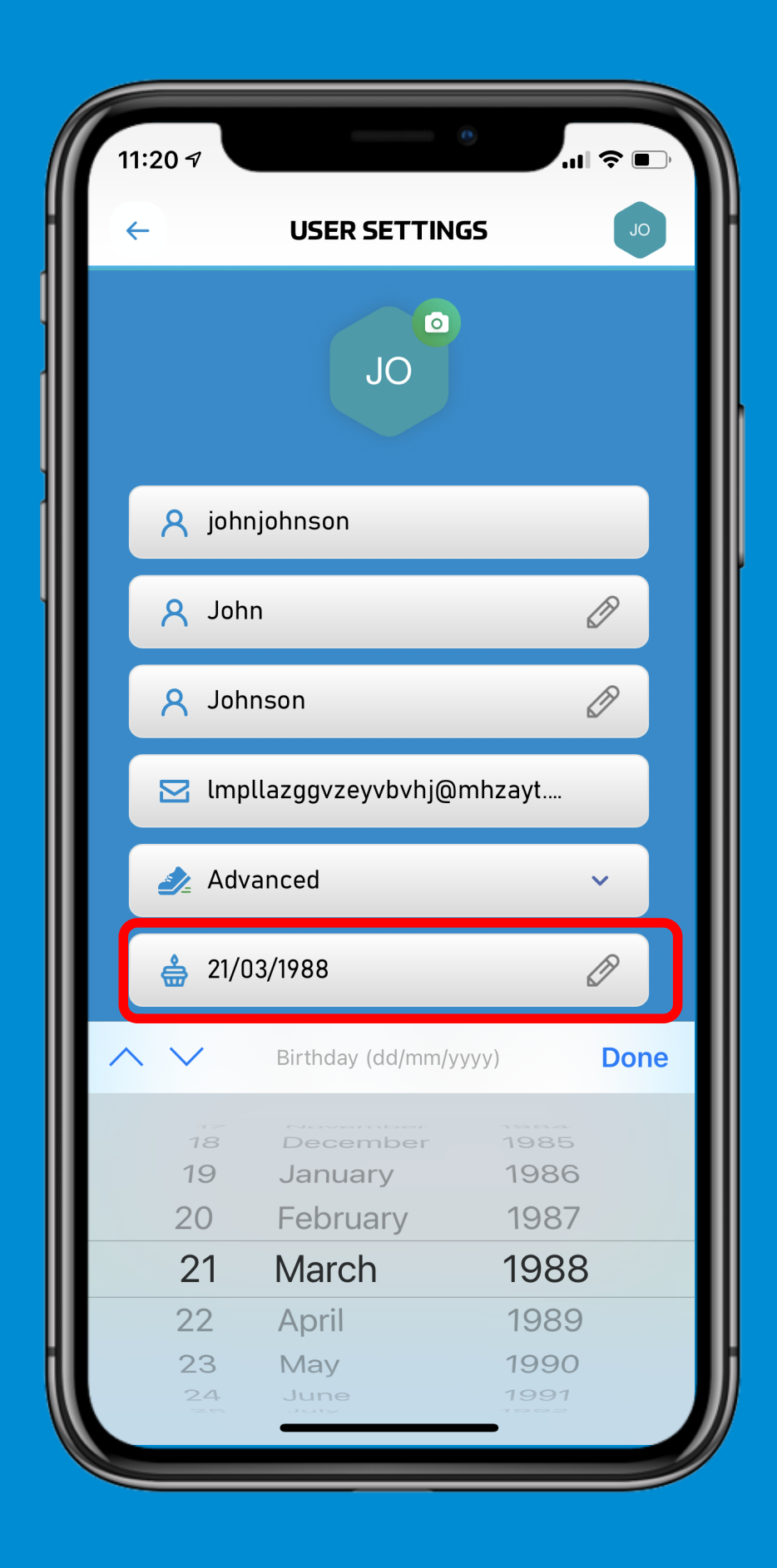

# **Add a Profile Picture**

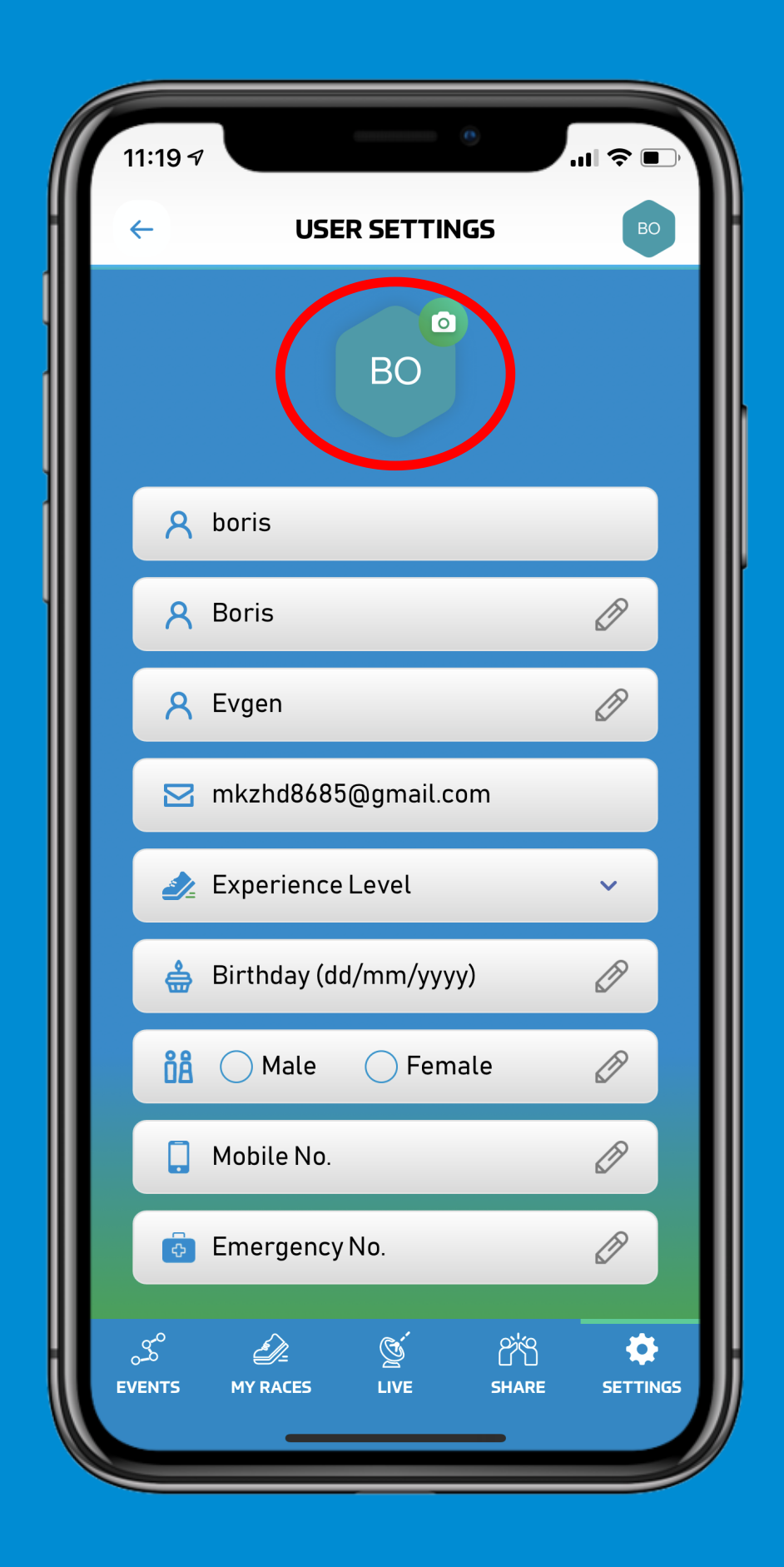

#### Choose to Take Picture or to Import from Gallery

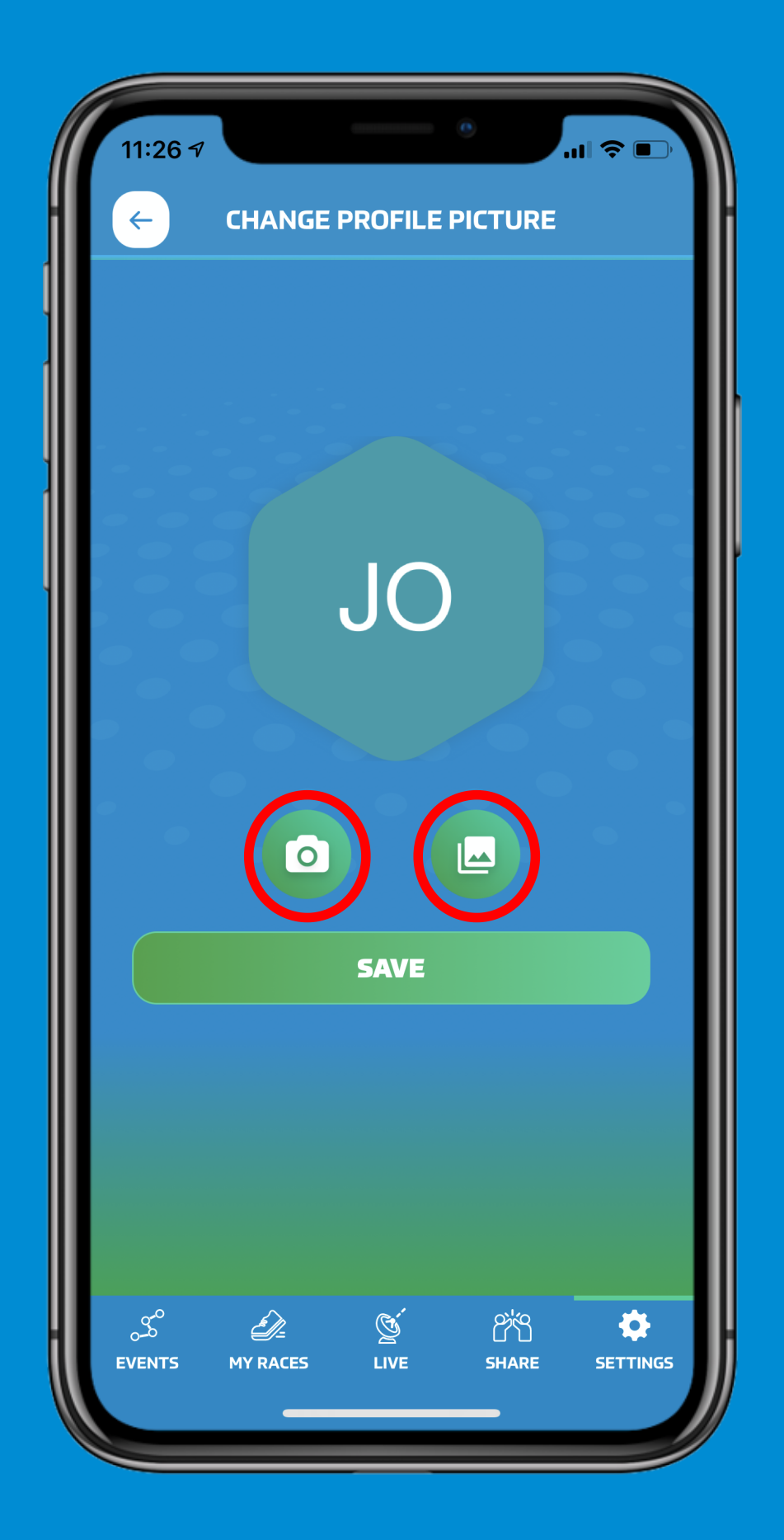

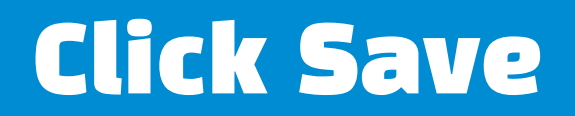

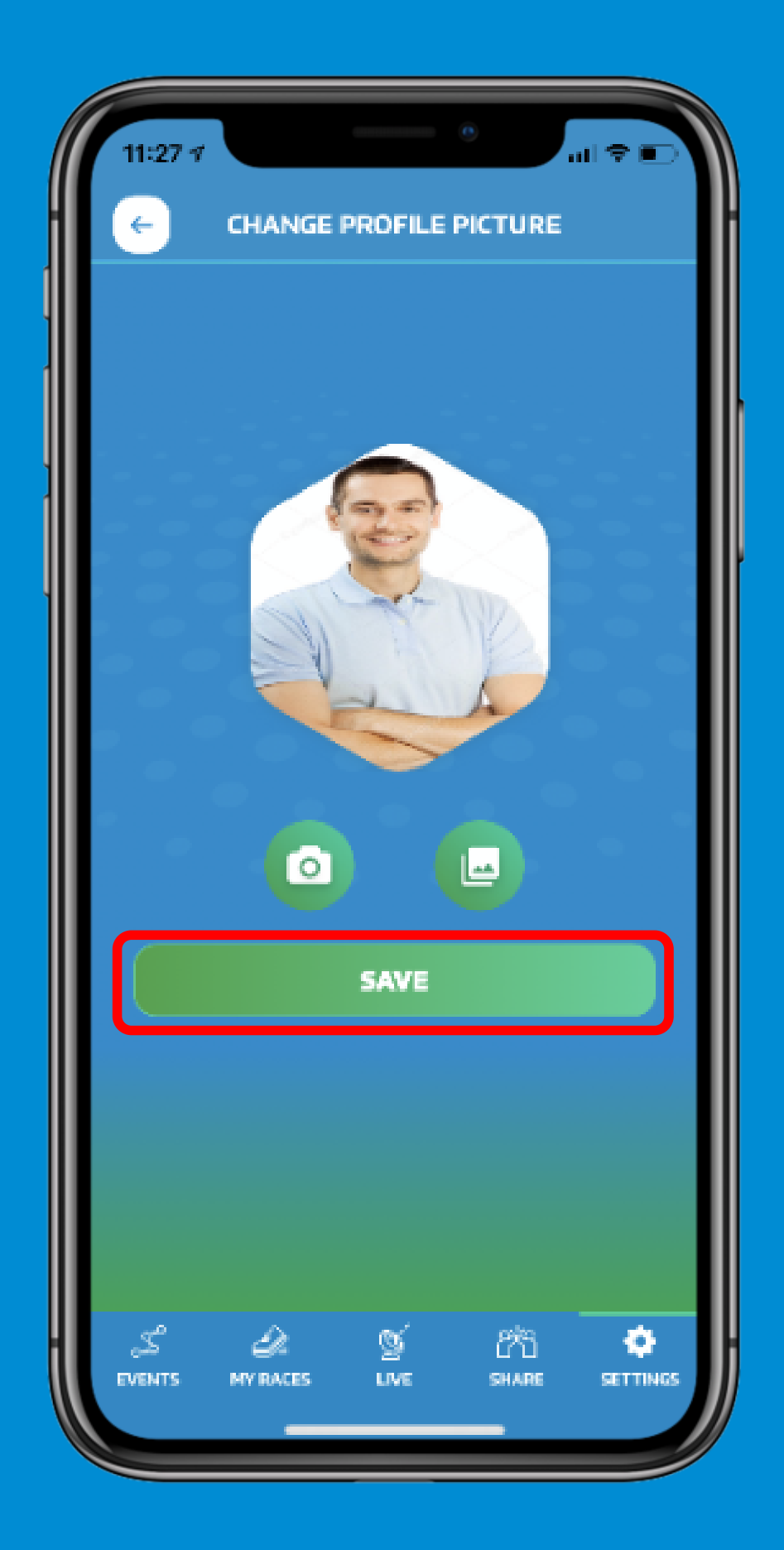

#### Choose Your Gender and Fill Your Mobile no. and Emergency no.

| 11:  | 27 1                        | ul 🗢 📭   |
|------|-----------------------------|----------|
| ~    | USER SETTINGS               | OL       |
|      |                             |          |
|      | A johnjohnson               |          |
|      | <mark>Զ</mark> John         | Ø        |
|      | <mark>Զ</mark> Johnson      | Ø        |
|      | 🖂 lmpllazggvzeyvbvhj@mhzayt |          |
|      | 🜛 Advanced                  | ~        |
|      | ♣ 21/03/1988                | Ø        |
|      | 👬 💿 Male 🖳 Female           | Ø        |
|      | 12345678                    | Ø        |
|      | 98765432                    | Ø        |
|      | SAVE                        |          |
|      |                             |          |
| EVEN | NTS MY RACES LIVE SHARE     | SETTINGS |
|      |                             |          |

# **Click Save and Okay**

| 11:27 -     |                          |   |
|-------------|--------------------------|---|
| <b>←</b>    | USER SETTINGS            |   |
|             |                          |   |
| 8           | johnjohnson              |   |
| 8           | John                     | Ø |
| 8           | Johnson                  | Ø |
|             | lmpllazggvzeyvbvhj@mhzay | t |
| 4           | Update Success           |   |
| ę           | Okay                     | 2 |
| ÔÂ          | Male Female              | Ø |
|             | 12345678                 | Ø |
| ê           | 98765432                 | Ø |
|             |                          |   |
|             | SAVE                     |   |
| ع<br>EVENTS | MY RACES LIVE SHARE      |   |
|             |                          |   |